2018. 8. 20 | 경영지원실 경영지원담당

# KT회사 주식 지급을 위한 미래에셋대우 개인별 계좌 개설 동의 매뉴얼

PEOPLE. TECHNOLOGY.

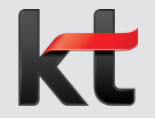

MIRAE ASSET 미래에셋대우

# ■ 미래에셋대우 : <u>https://www.miraeassetdaewoo.com</u> ① '금융상품' 클릭

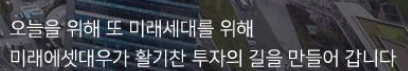

### 투자로 미래를 바꿉니다

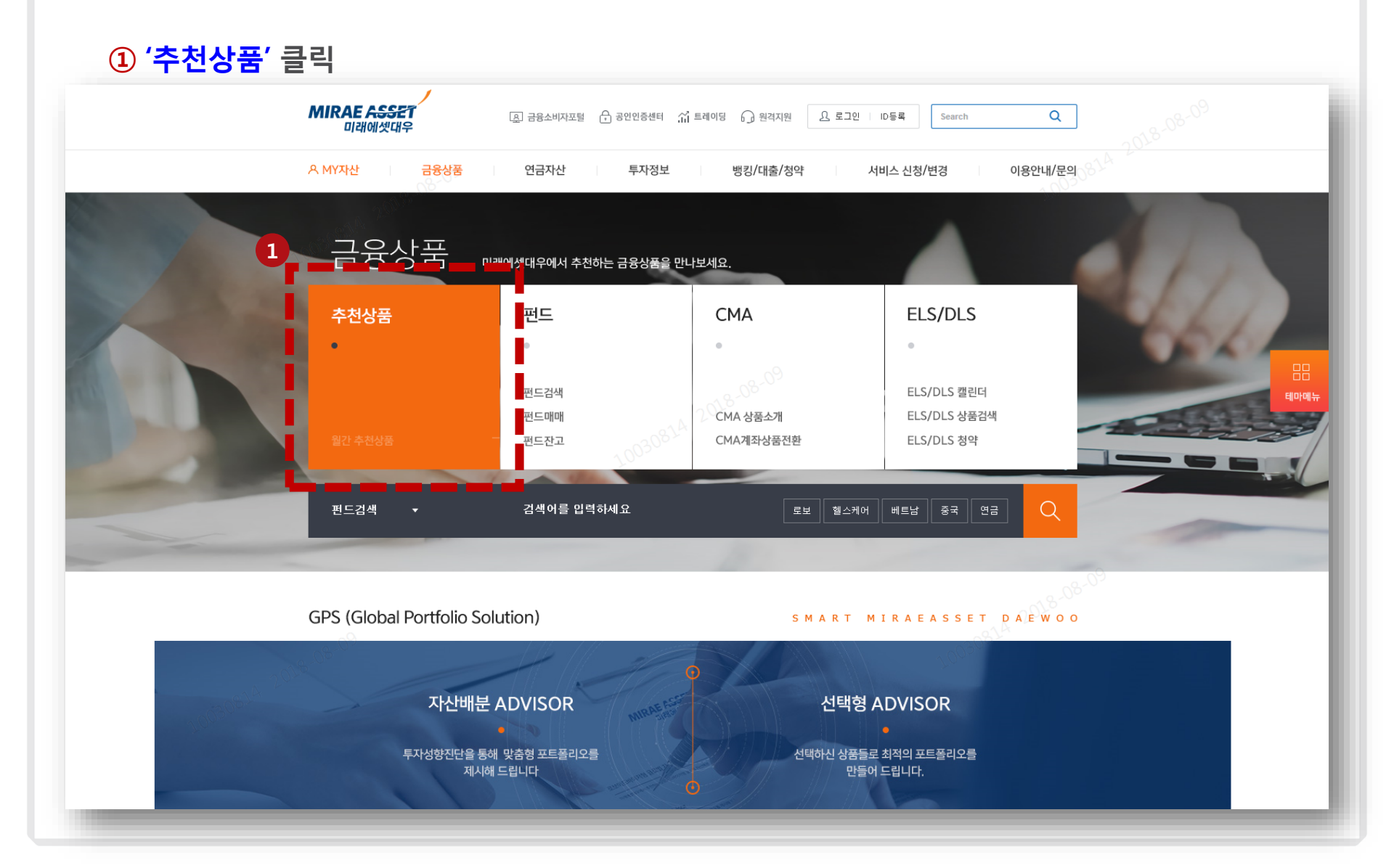

### '법인서비스, 다함께' 클릭

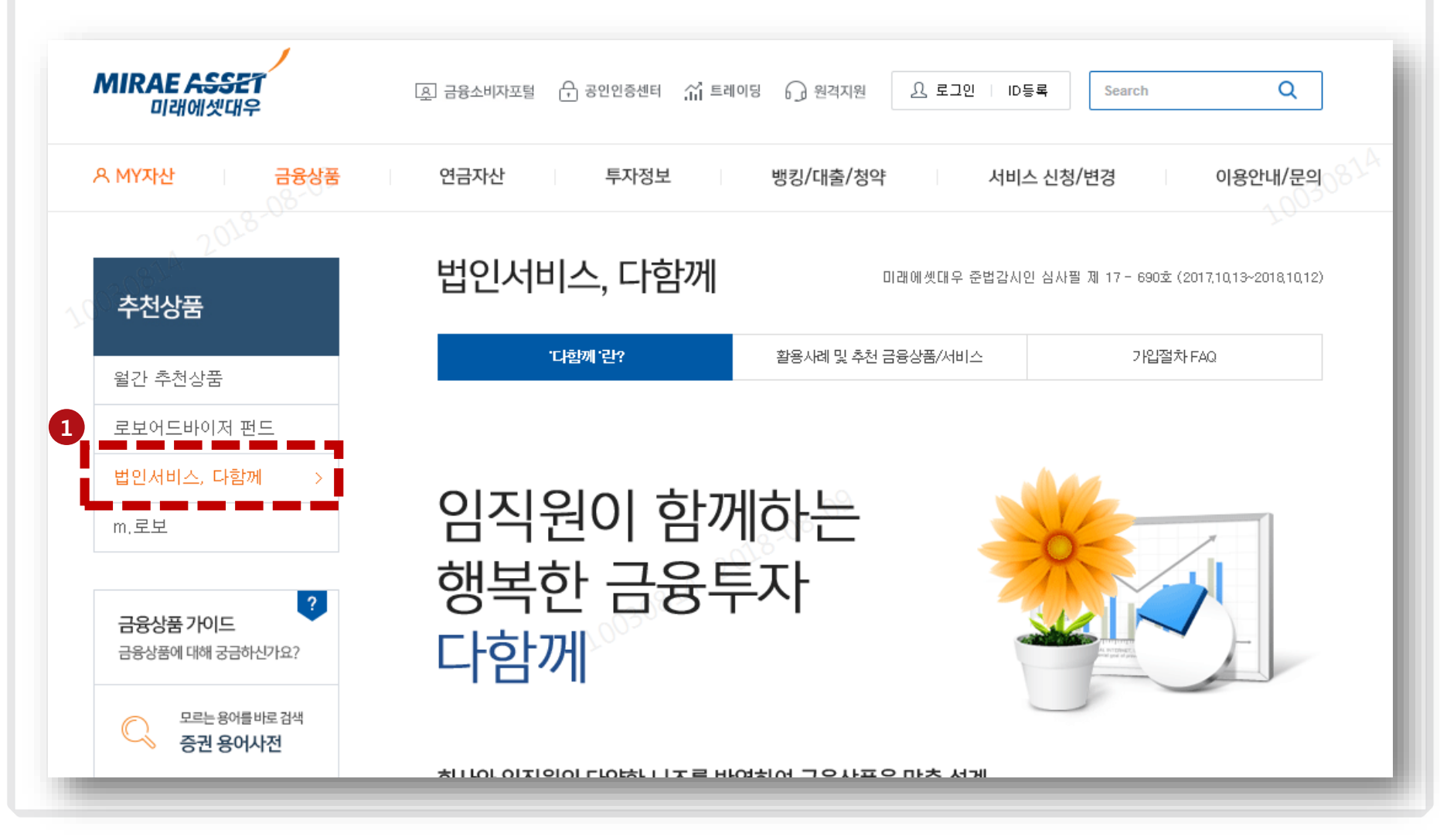

### ① 하단 가입동의 란에 'KT' 클릭

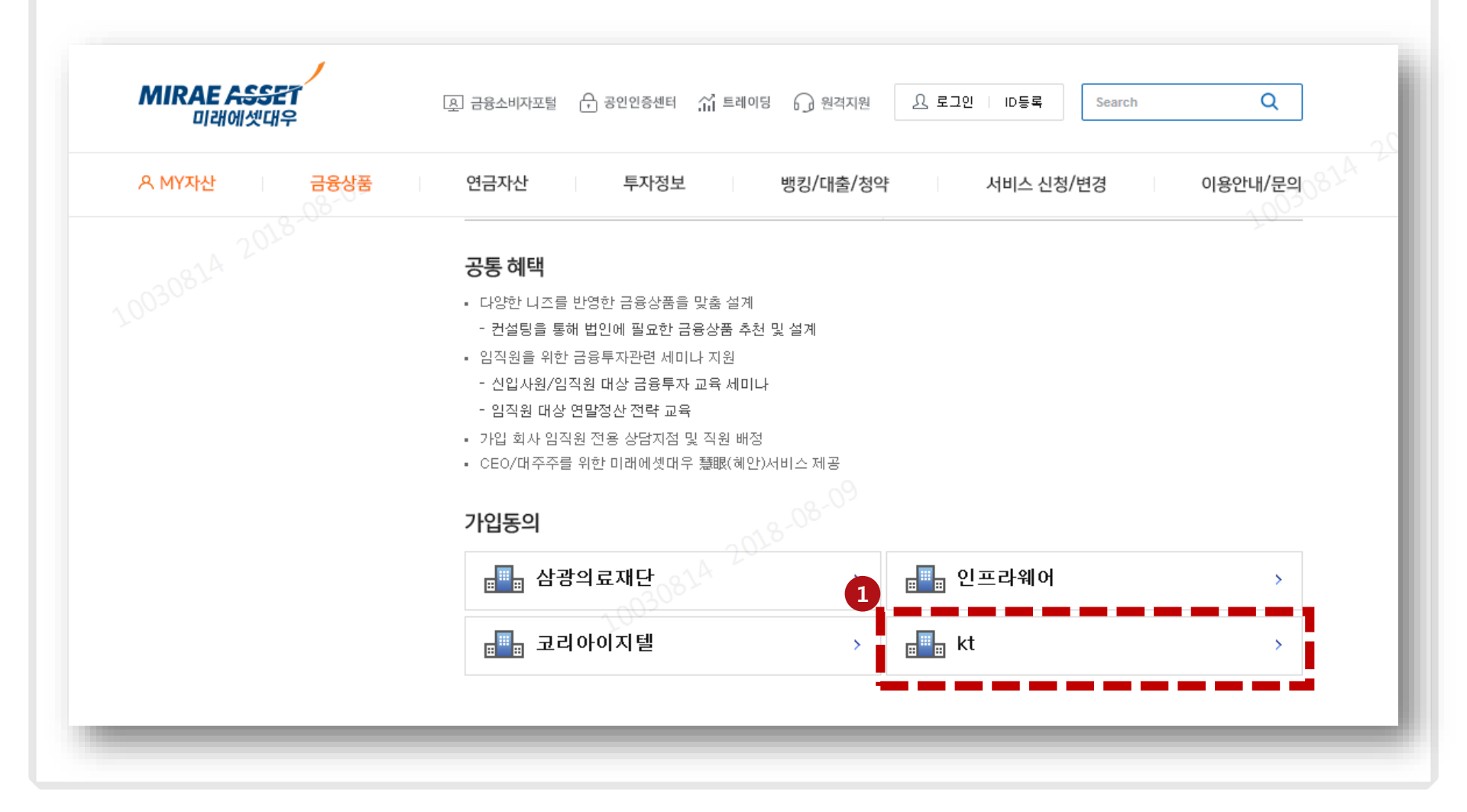

## <sup>02.</sup> 본인인증 절차

#### 1 사번(8자리), 이름 입력

#### 2 인증방법 선택 후 인증 진행

#### ※ 공인인증 : 범용 인증서 및 증권용 인증서만 인증 가능

#### <u>휴대폰인증 : 업무용 법인폰 번호만 인증가능</u>

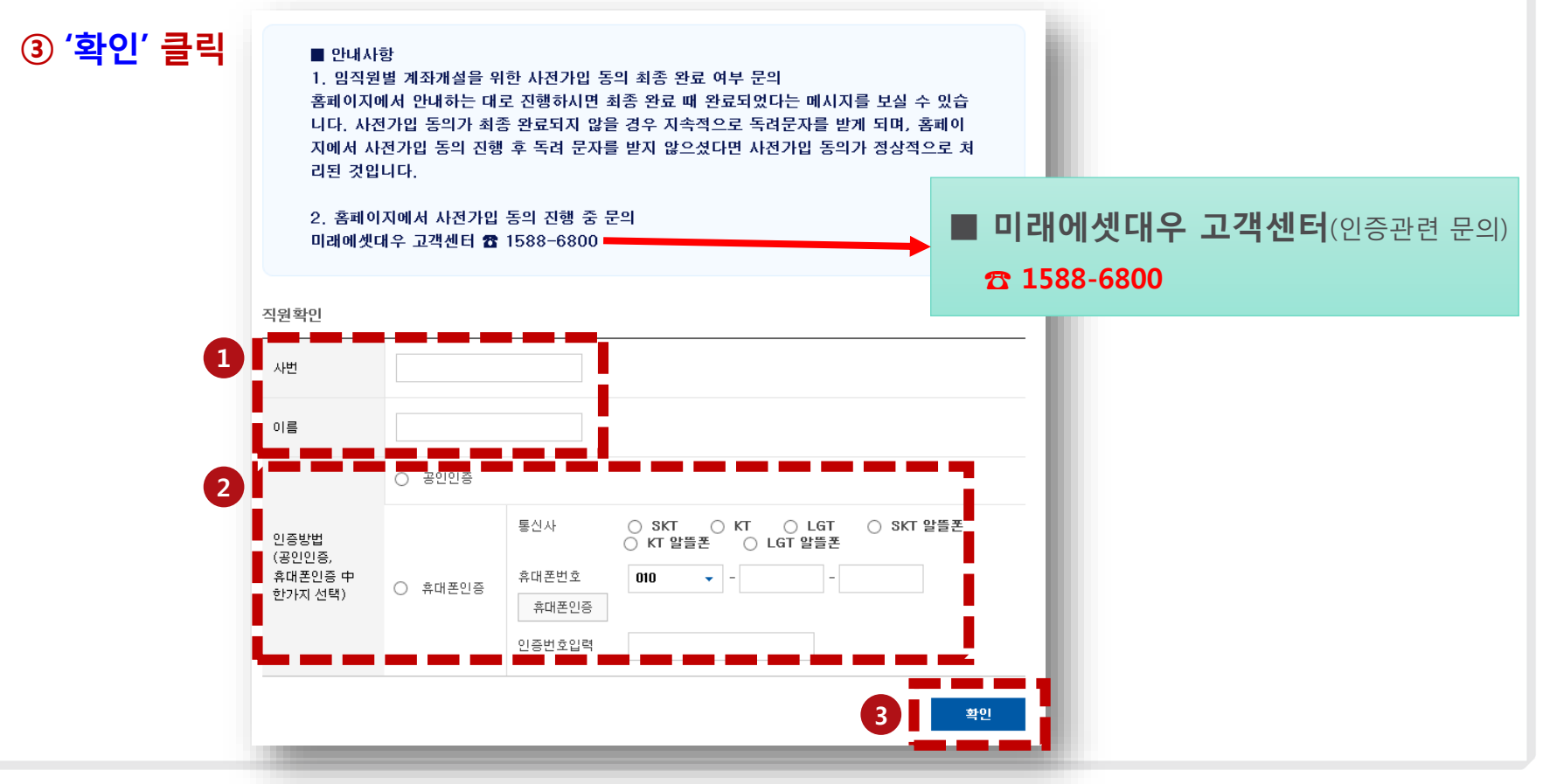

## <sup>03.</sup> 투자자정보확인서 작성

### 투자자정보확인서 작성 후 '확인' 클릭

### 미래에셋대우 '다함께' 계좌개설을 위한 사전가입 동의

| <u>투자자정보확인서 입력</u>   | 개인신용정보제공동의 입력 약관 동의 및 상품선택                                                           |
|----------------------|--------------------------------------------------------------------------------------|
| 투자위험도 분류             | 투자자정보확인서                                                                             |
| 1등급(초고위험)            | 고객님의 투자색깔을 보여주세요!                                                                    |
| 2등급(고위협)<br>2등급(조위험) | 미래에셋대 우는 투자대상 자산의종류 및 위험도 등을 감안하여<br>1도구(초고의허)에서 5도구(초저의허)까지 투자의허도구을 5다계르 분류하고 인수니다. |
| 4등급(저위험)             | [8] [12] [12] [12] [12] [12] [12] [12] [12                                           |
| 5등급(초저위험)            | 투자성향별 적합상품 및 상품별 위험도를 분류하여 안내해 드립니다. 투자적합상품분류표                                       |
|                      |                                                                                      |

\* 자본시장법 시행에 따라 투자자정보확인서의 작성이 필요합니다.

#### 투자자정보확인서 작성

본 확인서는 미래에셋대우가 고객님의 투자예정기간, 투자경험, 위험선호도 등을 감안하여 적합한 투자권유를 하기 위한 것으로,

고객님께서 정보를 제공하지 아니하거나 일부만을 제공한 경우에는 적합한 투자권유가 이루어지지 않을 수 있습니다.

- 고객님께 성실하게 작성하여 주신 본 확인서는 당사의 차별화된 투자컨설팅서비스 제공을 위한 참고자료로 활용되오니 질문내용을 꼼꼼하게 살펴보시고 빠짐없이 해당항목에 체크(
- 사이버주문대리인 접속 시 투자자정보확인서의 모든 문항은 신규입력 및 변경이 불가하며 계좌주가 지정한 내용대로 확인하시 고 투자하시기 바랍니다.
- 금융취약계층[은퇴자,주부]에 해당하는 고객이 고객정보를 제공하는 경우 금융상품 투자시 불이익사 1 다른 정보보다 적으로 설명 받으실 수 있습니다.

### <sup>03.</sup> 투자자정보확인서 작성

### 투자자정보 결과 확인 후 '확인' 클릭

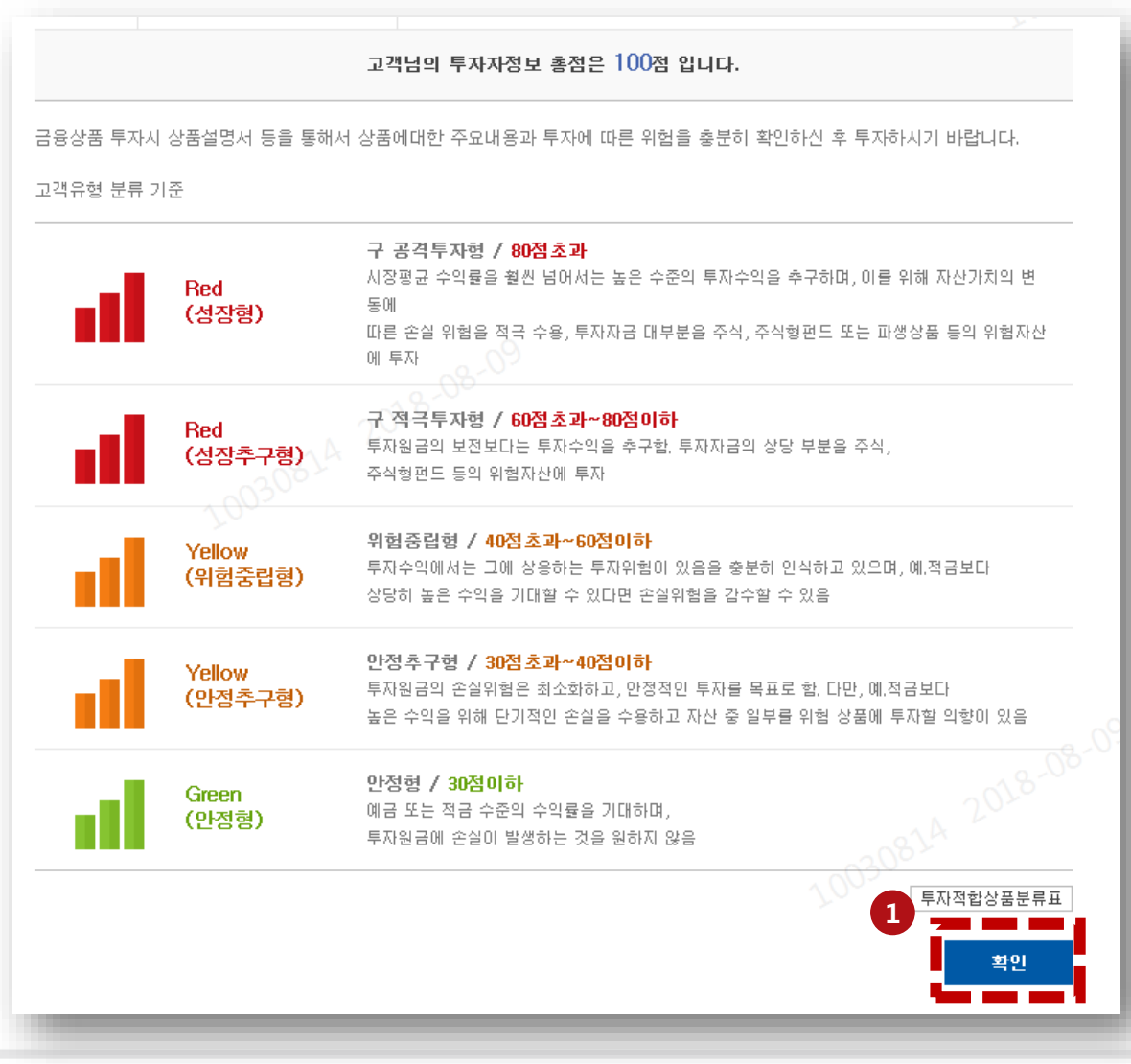

### <sup>04.</sup> 계좌개설 동의 절차

#### 개인신용정보제공동의 관련 약관 확인 및 동의 후 '다음' 클릭

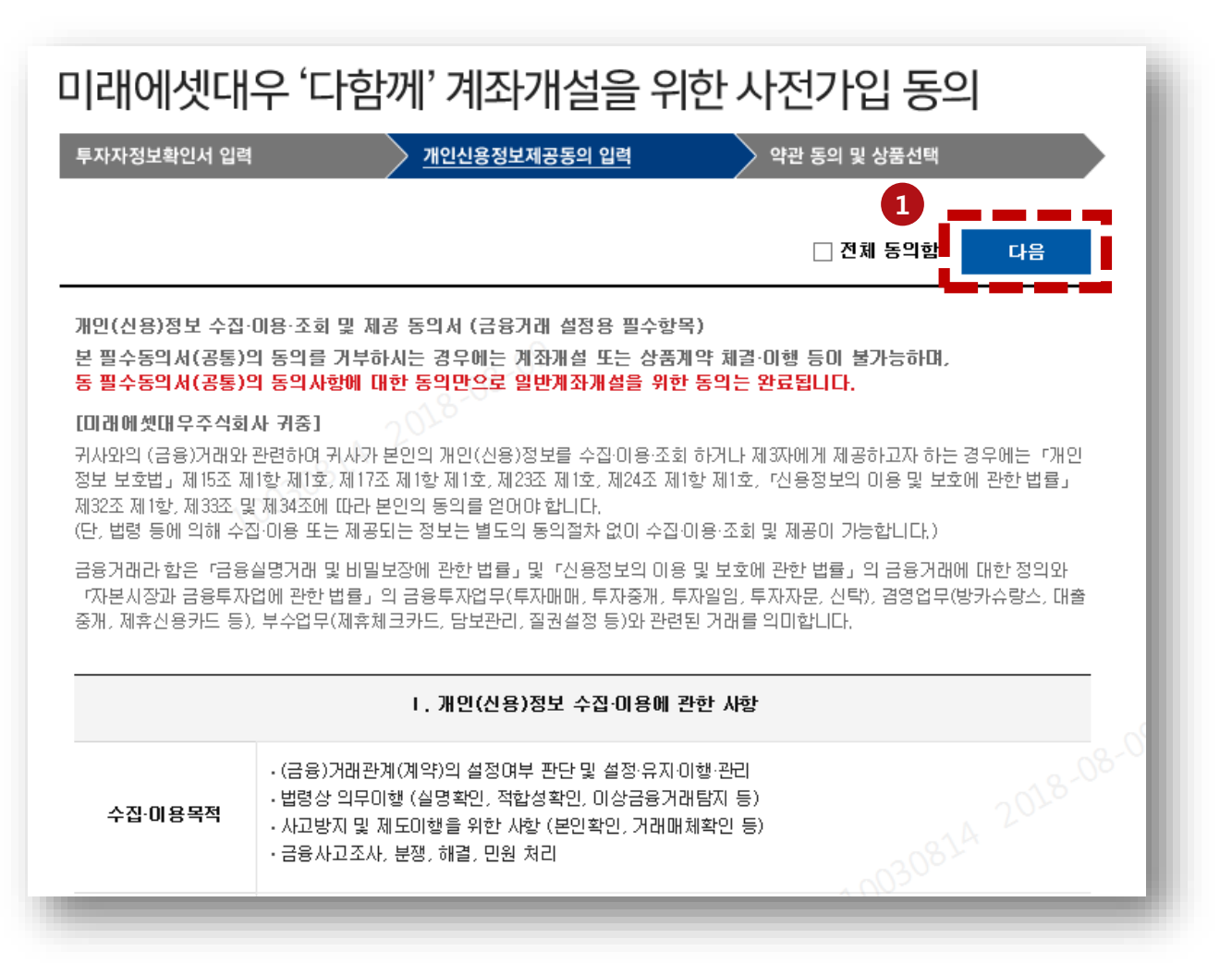

## <sup>04.</sup> 계좌개설 동의 절차

'위탁계좌개설 약관 동의' 확인 및 동의 후 '확인' 클릭

② 정상등록 메시지 확인 후 '확인' 클릭

| 계좌개설 약관 동의                                                                                                    | Yos                                                               |
|----------------------------------------------------------------------------------------------------|-------------------------------------------------------------------|
|                                                                                                    | _ 전체 동의함                                                          |
| 1. 개인정보 수집이용동의(정보통신망법/개인정보보호법)                                                                                                    | 약판달기 - 🗌 동의함                                                      |
| 미래에셋대우(주)는 '정보통신망 이용촉진 및 정보보호 등에 관한 법률' 및 '개인<br>보 수집·이용'의 동의를 구합니다.                                                                     | 정보보호법에 따라 고객으로부터 '개인정 🔺                                           |
| 1) 개인정보의 수집 및 이용목적                                                                                                    | ~                                                                 |
| 2. 전자거래이용약관                                                                                                    | 약관열기 + 등의합                                                        |
| 3. 전자거래이용시 주의사항                                                                                                    | 약관열기 + 도의함                                                        |
| 4. 중심(단독)계좌약관                                                                                                    | 약관열기 + 등의함                                                        |
| 5. 매매거래계좌설정약관                                                                                                    | 약관열기 + 등의함                                                        |
| 6. 일중매매거래 위험고지                                                                                                    | 약관열기 + 동의함                                                        |
| 7. 대고객 환매 조건부 채권매매약관                                                                                                    | 약판열기 + 동의함                                                        |
| 8. 어음거래약관                                                                                                    | 약판열기 + 등의함                                                        |
|                                                                                                    | 전체 동의함                                                            |
| 김직원 확인 사항                                                                                                    | 1003002                                                           |
| 해당 계좌는 (주)케이티 유가증권 교부를 위하여 (주)케이티 요청에 따라 개설<br>이티 이사회 의결에 따라 교부받은 주식은 이사회 의결일로부터 2년간 매도 및<br>처분제한 방법은 질권 설정을 통해 이루어지며, 질권 설정의 주체가 (주)케이티 | [됩니다. 2018년도 8월 2일 진행된 (주)케<br>실출고 금지 등 처분이 제한됩니다.<br>리 임을 확인합니다. |
|                                                                                                    | • • • • • • • • • • • • • • • • • • •                             |
|                                                                                                    | 취소 확인                                                             |

×

확인

웹 페이지 메시지

정상적으로 등록이 완료되었습니다

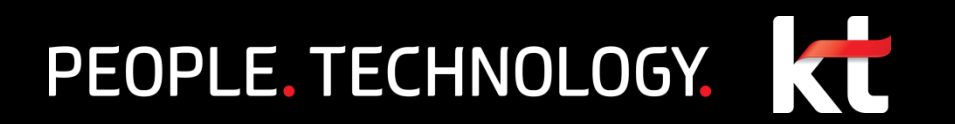